## vøila!

## Comment activer/désactiver la création de demande de congé par les employés

1

Aller sur la console web de Voilà! https://console.voila.app/fr

2 Cliquer sur l'icone Paramètres de l'entreprise.

| wilă!       | 16 Tableau de bord                                                                                                    |                                                                                                    |                     |                                         |                     |               |                                        |
|-------------|----------------------------------------------------------------------------------------------------|----------------------------------------------------------------------------------------------------|---------------------|-----------------------------------------|---------------------|---------------|----------------------------------------|
| Abridge     | Heures planifiés                                                                                                    |                                                                                                    | Heures en brouillon |                                         |                     | Coût planifié |                                        |
| 部           | 147 heures                                                                                                    |                                                                                                    | 179 heures          |                                         |                     | 1 394,55 \$   |                                        |
|             | ©<br>Quarts ouverts<br>2 •                                                                                                    | > Contraction Contraction Cont |                     | > n<br>Assig                            | nations à approuver | >             | Cuarts à approuver                     |
| -<br>       | °,<br>Quarts sur appel<br>0                                                                                                    | ><br>Quarts récurrents ter<br>O                                                                                                    | rminant bientôt     | > R<br>Dema<br>0                        | indes à approuver   | >             | ☑<br>Disponibilités à approuver<br>4 ● |
|             | C<br>Demandes de congé à approuver<br>10 •                                                                                                    | > fit Annonces 32 •                                                                                                    |                     | >                                       |                     |               |                                        |
| 2<br>0<br>0 | Répartition du budget       9000 5       9000 5       9000 5       9000 5       9000 5       9000 5       9000 5       9000 5       9000 5       9000 5       9000 5       9000 5       9000 5       900 6 5       900 7       900 8       900 8       900 8       900 8       900 8       900 8       900 8       900 8       900 8       900 8       900 8       900 8       900 8       900 8       900 8       900 8       900 8       900 8       900 8       900 8       900 8       900 8       900 8       900 8       900 8       900 8       900 8       900 8       900 8       900 8       900 8       900 8 <td></td> <td></td> <td></td> <td></td> <td></td> <td></td> |                                                                                                    |                     |                                         |                     |               |                                        |
|             | jeu. 16 juin                                                                                                    | ven. 17 juin                                                                                                    | sam. 18 juin        | dim. 19 juin<br>oût de main d'oeuvre to | tal                 | juin          | mar. 21 juin                           |

## Sélectionner Paramètres généraux.

| Paramètres                                                         | Mon entreprise                                                                                                    | ٩                                                                                                    |                                                                                                    |  |
|--------------------------------------------------------------------|----------------------------------------------------------------------------------------------------|----------------------------------------------------------------------------------------------------|----------------------------------------------------------------------------------------------------|--|
| E<br>*<br>*<br>*<br>*<br>*<br>*<br>*<br>*<br>*<br>*<br>*<br>*<br>* | Parametres généraux Arer la norm de votre entreprise, son Arer la norm de votre entreprise, son Les permisers de la confidenciate de la confidenciate des normations entretes.                                                 |                                                                                                    |                                                                                                    |  |
| eć.                                                                | Paramètres des horaires                                                                                                    |                                                                                                    |                                                                                                    |  |
| <b>"</b>                                                           | Définir les types événements supportés,<br>le jour de début de la semaine, les<br>contraintés de travail et la publication<br>automatique des horaires. Définir al<br>l'apportailes et a celles-ci doivent être<br>approuvées. | Invitation et assignation<br>Les paramètres suivants s'appliquent à<br>toute l'entreprise et seront utilisés par<br>défaul tors de tradition de nouveaux<br>quarts ouverts ou de remplacements.<br>Vous pouzes précise les anamilies par<br>équencies de la serie de la serie d | L<br>Mobilité des employés<br>Défini des groupes d'équipes, positions<br>et lieux à inviter à un quart l'orqu'aucun<br>employé régulier n'est disponible. |  |
| @                                                                  | Paramètres de paie                                                                                                    |                                                                                                    |                                                                                                    |  |
| \$                                                                 | Paie et congés<br>Paramétrer la période de pale, gérer vos<br>types de congés, la gestion des heures<br>supplémentaires et les primes de quarts.                                                                               | Č<br>Temps et présence<br>Configuration des feuilles de temps, des<br>rappels d'approbation et des<br>permissions de mobilication. Activer les<br>noincons Weith et mobile nour des                                                                                                    |                                                                                                    |  |

## 4 Aller dans la section Permissions.

| voilă!         | Ketour aux paramètres       | Paramètres généraux                                                                                                    |     |           |
|----------------|-----------------------------|----------------------------------------------------------------------------------------------------|-----|-----------|
| <b>W</b>       | Paramètres généraux         | Entreprise                                                                                                    |     |           |
| Abridge        | Entreprise                  |                                                                                                    |     |           |
|                | Confidentialité             | Nom de l'entreprise                                                                                                    |     |           |
| 晗              | Permissions                 | Nom                                                                                                    | CN  |           |
| 8              | Notifications               | Abridge                                                                                                    | EIN |           |
| 03             | Modules                     |                                                                                                    |     |           |
|                | Structure organisationnelle | Logo                                                                                                    |     |           |
| Q              | Unersing at disperibilities | Il est recommande d'utiliser un logo d'au minimum 500 px par 500 px.                                                                                                    |     |           |
| 묥              | Horaires et disponibilities |                                                                                                    |     |           |
| <b></b>        | Invitation et assignation   |                                                                                                    |     |           |
| Ω.             | Mobilité des employés       |                                                                                                    |     |           |
| Ē              | Paie et congés              |                                                                                                    |     |           |
| <b>\$</b>      | Temps et présence           | Fuseau horaire                                                                                                    |     |           |
|                | Facturation                 | Le fuseau horaire de votre entreprise sera appliqué par défaut à chaque nouveau lieu créé. Vous pouvez<br>spécifier un fuseau horaire différent pour certains lieux si nécessaire. |     |           |
|                | Intégrations                | Fuseau horaire                                                                                                    | ~   |           |
|                |                             | (UTC-05:00) Toronto                                                                                                    | Y   |           |
|                |                             |                                                                                                    |     |           |
|                |                             | Langues                                                                                                    |     |           |
| 5 <sup>2</sup> |                             | 🗹 Anglais 🔲 Français 🔲 Espagnol                                                                                                    |     |           |
| 0              |                             | Propriétaire du compte                                                                                                    |     |           |
| 0              |                             | Nom Courriel                                                                                                    |     | Téléphone |
|                |                             |                                                                                                    |     |           |

Faire défiler jusqu'à la section Congés et cliquer sur la commande Les employés peuvent créer des demandes de congé pour activer/désactiver l'option.

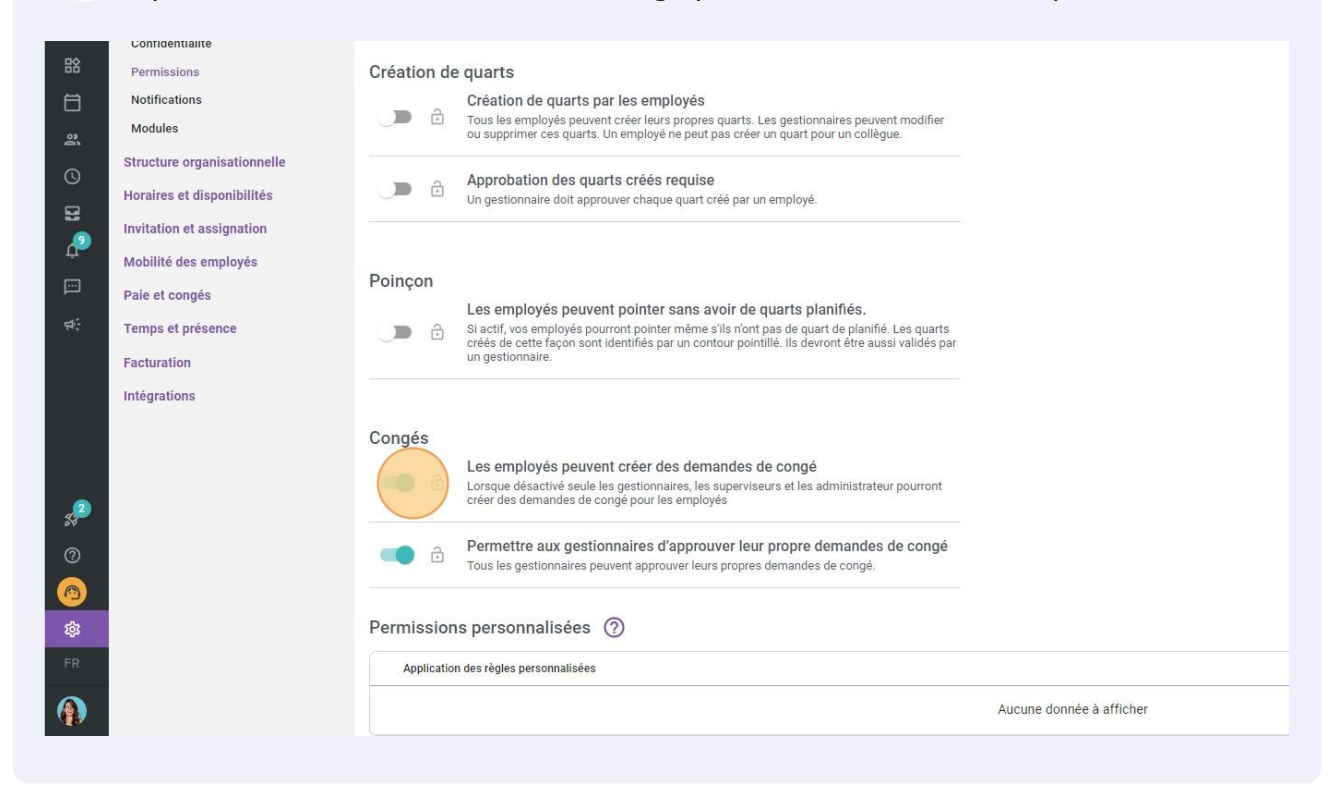